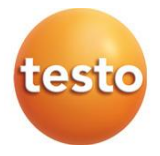

#### testo 162 Registrador de datos en línea 0572 1621 – testo 162 T1 0572 1622 – testo 162 T2 0572 1623 – testo 162 T3 0572 1624 – testo 162 H1 0572 1625 – testo 162 H1 0572 1626 – testo 162 IAQ

Manual de instrucciones

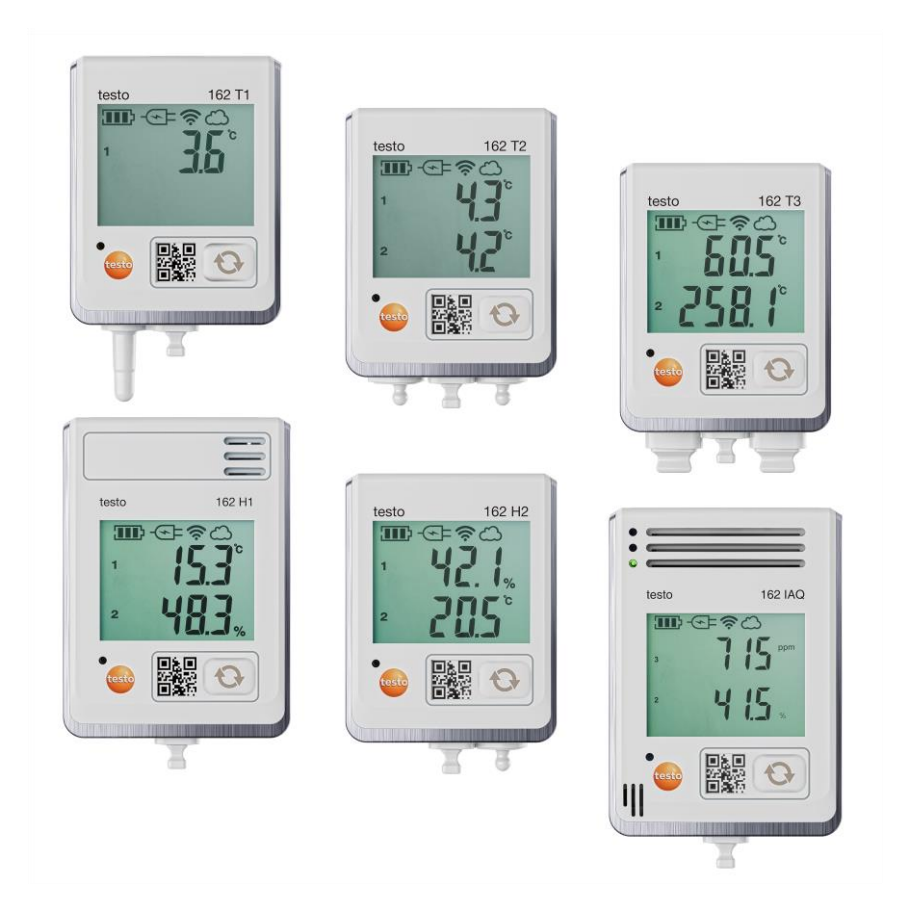

# Índice

| <b>1</b><br>2<br>2.1        | Indicaciones sobre este manual                                        |
|-----------------------------|-----------------------------------------------------------------------|
| 2.2                         | Eliminación5                                                          |
| <b>3</b><br><b>4</b><br>4.1 | Uso previsto                                                          |
| 4.2                         | Cuenta de Testo7                                                      |
| 4.3                         | testo 162 T1 / T2 / T3 / H27                                          |
| 4.4                         | testo 162 H1 / testo 162 IAQ                                          |
| 4.5                         | Símbolo en pantalla9                                                  |
| 4.6                         | Configuración del indicador LED10                                     |
| 4.7                         | Funcionamiento del indicador LED10                                    |
| 4.8                         | Soportes de pared11                                                   |
| <b>5</b><br>5.1             | Primeros pasos                                                        |
| 5.2                         | Puesta en servicio del registrador de datos13                         |
| 5.3                         | Integración de los registradores de datos en la cuenta de Testo15     |
| 5.3.1                       | Puesta en servicio a través de la App testo Smart15                   |
| 5.3.2                       | Puesta en marcha a través de la nube testo Saveris (con cable USB) 15 |
| 5.3.3                       | Configuración offline a través de un PDF (con cable USB)16            |
| 5.4                         | Licencia17                                                            |
| 5.5                         | Configuración y funcionamiento de los registradores de datos en línea |
| <b>6</b><br>6.1             | Mantenimiento del producto                                            |
| 6.1.1                       | Cambio de pilas18                                                     |
| <b>7</b><br>7.1             | Datos técnicos                                                        |
| <b>8</b><br>8.1             | Consejos y ayuda                                                      |
| 8.2                         | Señales del LED de estado27                                           |

# 1 Indicaciones sobre este manual

- El manual de instrucciones forma parte del instrumento.
- Tenga este manual a mano de forma que le resulte fácil consultarlo cuando sea necesario.
- Utilice siempre la versión original y completa de este manual de instrucciones.
- Lea atentamente este manual y familiarícese con el manejo del producto antes de utilizarlo por primera vez.
- Entregue este manual de instrucciones a posteriores usuarios de este producto.
- Preste especial atención a la información de seguridad y a las indicaciones de advertencia para evitar lesiones personales y daños al producto.

# 2 Seguridad y eliminación

### 2.1 Seguridad

#### Indicaciones generales de seguridad

- Utilice el producto solamente de forma adecuada y según su finalidad de uso observando los parámetros especificados en los datos técnicos.
- No fuerce el instrumento.
- No ponga el instrumento en funcionamiento si detecta daños en la carcasa o en los cables conectados.
- Recuerde que los objetos de medición y el entorno pueden entrañar también peligros. siga las normativas de seguridad vigentes en el lugar donde se vayan a realizar las mediciones.
- No almacene el instrumento junto con disolventes.
- No utilice productos desecantes.
- Aténgase a las instrucciones que encontrará en este manual para las tareas de mantenimiento del instrumento. Siga las instrucciones paso a paso.
- Utilice solamente repuestos originales Testo.

#### Pilas

- El uso incorrecto de pilas puede hacer que estas se dañen, causar lesiones por descargas eléctricas, fuego o pérdidas de líquidos químicos.
- Coloque las pilas proporcionadas tal y como se indica en el manual de instrucciones.
- No cortocircuite las pilas.
- No abra las pilas y no las modifique.
- No exponga las pilas a golpes fuertes, agua, fuego ni temperaturas superiores a 60 °C.
- No almacene las pilas cerca de objetos metálicos.
- No utilice pilas con pérdidas o dañadas.
- En caso de contacto con líquido de baterías: Lávese bien la zona afectada con agua y consulte a un médico si es necesario.
- No utilice pilas con pérdidas o dañadas.

#### Indicaciones de seguridad

Preste siempre atención a la información marcada con los siguientes símbolos. Respete las medidas de precaución indicadas.

#### 🗛 PELIGRO

¡Peligro de muerte!

#### ADVERTENCIA

Avisa sobre posibles lesiones graves.

#### A PRECAUCIÓN

Avisa sobre posibles lesiones menores.

#### ATENCIÓN

Avisa sobre posibles daños materiales.

## 2.2 Eliminación

- Elimine las baterías defectuosas o agotadas según las disposiciones legales vigentes.
- Una vez finalizada su vida útil, lleve el producto a un centro de reciclaje especial para equipos eléctricos y electrónicos (tenga en cuenta las leyes vigentes en su país) o devuelva el producto a Testo para su eliminación.

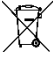

N.º de reg. WEEE DE 75334352

# 3 Uso previsto

Los registradores de datos en línea testo 162 sirven para almacenar y leer valores de medición individuales y series de medición.

Los registradores de datos en línea testo 162 registran valores medidos (temperatura y humedad, CO<sub>2</sub>) y los envían directamente a la nube testo Saveris a través de una conexión WLAN.

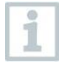

Los sensores de humedad testo 162 H1, testo 162 H2 y testo 162 IAQ no se deben utilizar en entornos con polvo, ya que el sensor podría ensuciarse.

# 4 Descripción del producto

### 4.1 Vista general del sistema

El sistema de registro de datos en línea testo 160 es la solución moderna para la supervisión de los valores de humedad y temperatura. Además es posible medir otros parámetros de medición como CO<sub>2</sub>, presión atmosférica, lux y la radiación UV.

El sistema de registro de datos en línea testo 160 consta de componentes de hardware (testo 160, testo 162, testo 164), así como la nube testo Saveris y la App testo Smart. La nube testo Saveris es la plataforma central de datos. Allí se pueden visualizar y analizar los valores medidos.

Los productos testo 160, testo 162 y testo 164 le ofrecen la máxima flexibilidad gracias a la gran variedad de variantes y pueden combinarse y ampliarse de forma sencilla en su cuenta de Testo.

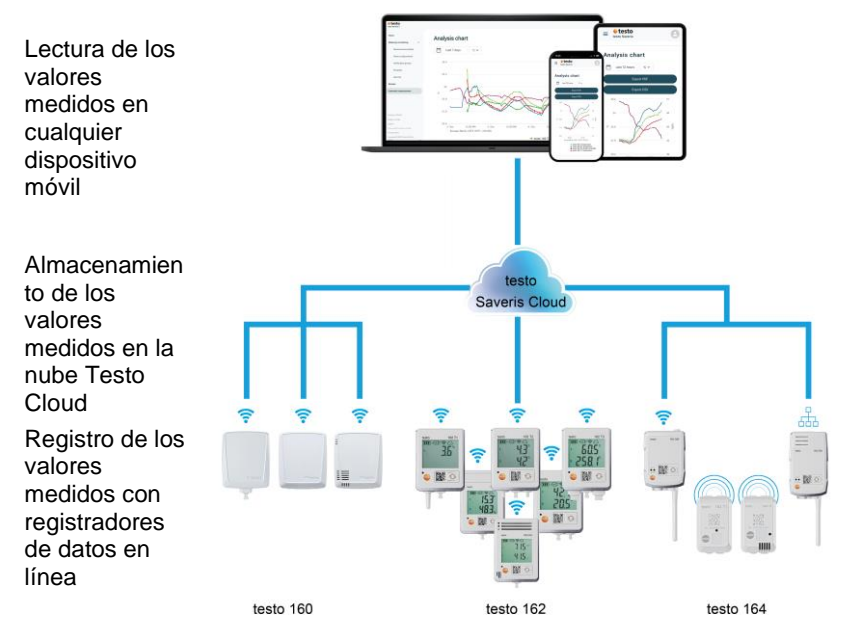

En caso de excesos del valor límite, se le alertará gracias a la App testo Smart directamente como notificación push sobre el incumplimiento del valor límite. Opcionalmente es posible recibir la notificación vía correo electrónico o SMS.

Además, es posible acceder en cualquier momento y lugar a todos los valores medidos y las funciones de análisis con su smartphone, tablet o PC aptos para Internet.

Para el funcionamiento de los registradores de datos en línea en la nube es necesario adquirir una licencia válida (Data Monitoring License).

### 4.2 Cuenta de Testo

Los registradores de datos en línea (testo 160, testo 162, testo 164) requieren una cuenta de Testo asociada para garantizar el funcionamiento.

Todos los registradores de datos que funcionan aquí requieren una licencia testo Data Monitoring.

## 4.3 testo 162 T1 / T2 / T3 / H2

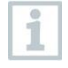

Los registradores de datos en línea testo 162 T1 / T2 / T3 permiten ejecutar mediciones de la temperatura. Además, los registradores de datos testo 162 T2 y testo 162 T3 tienen respectivamente dos conexiones para sondas de temperatura externas NTC o TP.

Con el registrador de datos en línea testo 162 H2 se pueden ejecutar mediciones de la temperatura y la humedad con una sonda NTC externa.

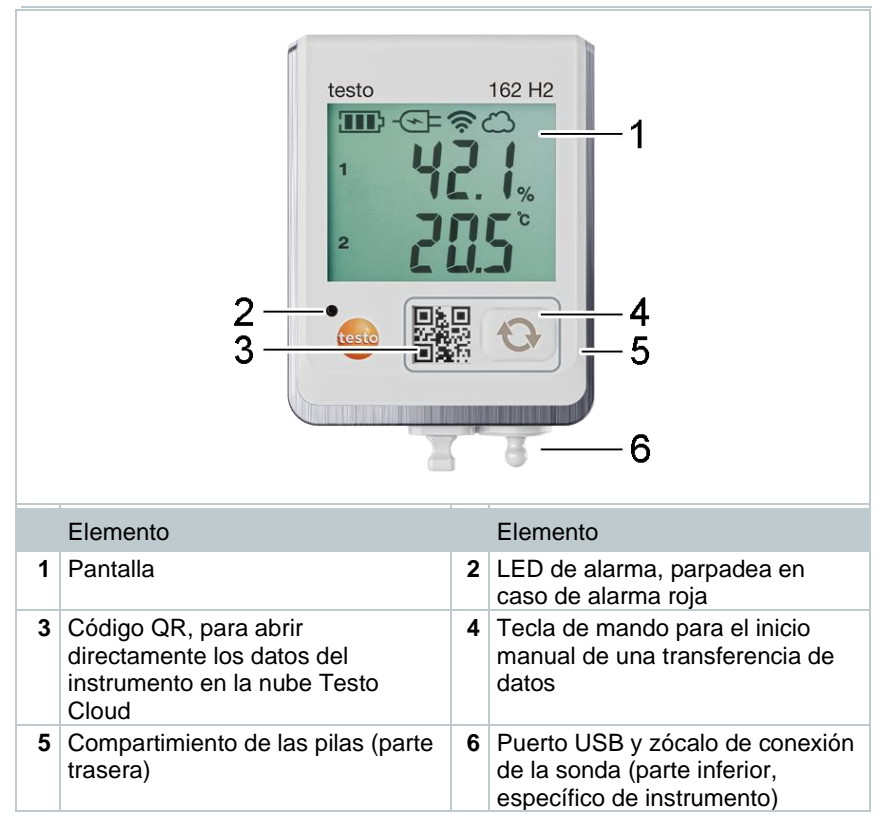

1

### 4.4 testo 162 H1 / testo 162 IAQ

Con el registrador de datos en línea testo 162 H1 se pueden ejecutar mediciones de la temperatura y la humedad.

Con el registrador de datos en línea testo 162 IAQ es posible realizar mediciones de temperatura, humedad, concentración de dióxido de carbono y presión atmosférica.

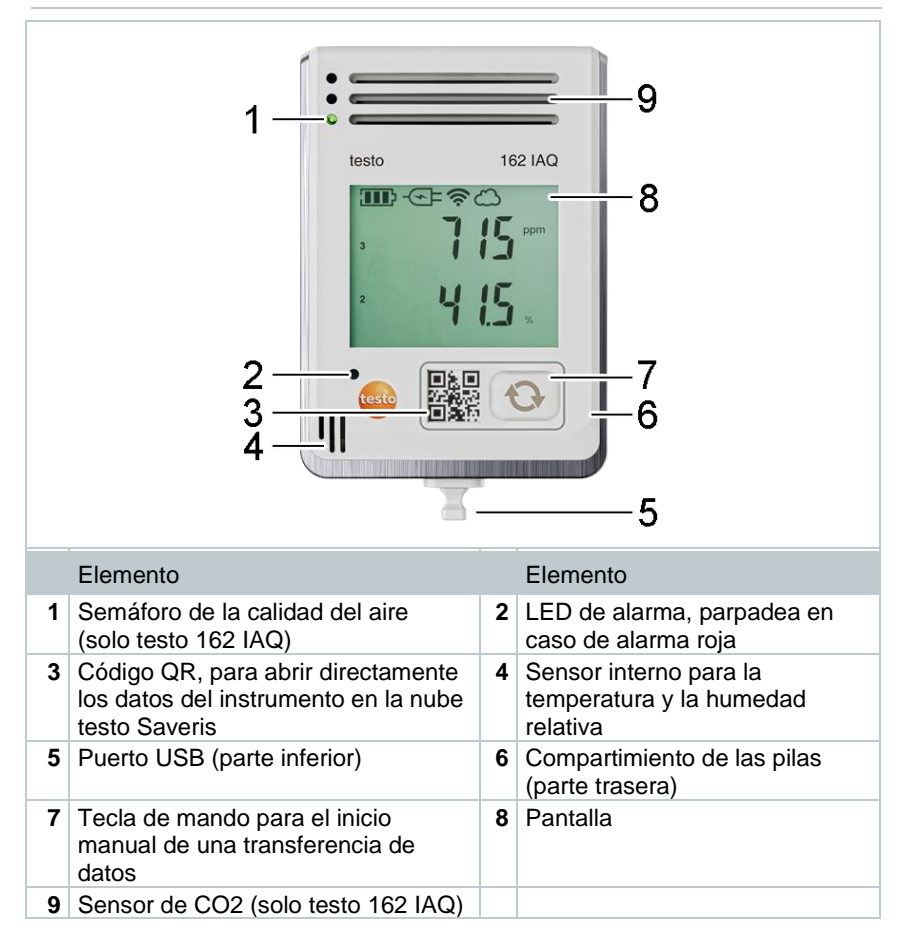

## 4.5 Símbolo en pantalla

| Símbolo     | Descripción                                                                                                    |
|-------------|----------------------------------------------------------------------------------------------------|
|             | Capacidad de la pila 75% 100%                                                                                        |
|             | Capacidad de la pila 50% 74%                                                                                         |
|             | Capacidad de la pila 25% 49%                                                                                         |
|             | Capacidad de la pila 5% 24%,<br>Símbolo parpadea: Capacidad de la pila < 5%                                          |
| -🖅=         | Alimentación de corriente externa (mediante puerto USB)                                                              |
| ((:         | Señal WLAN 100 %                                                                                                    |
| (î,         | Señal WLAN 75 %                                                                                                    |
| Ŷ           | Señal WLAN 50 %                                                                                                    |
| •           | Señal WLAN 25 %                                                                                                    |
| ධ           | Existe una conexión de datos hacia la nube,<br>Símbolo parpadea: se establecerá una conexión de datos con la<br>nube |
| $\triangle$ | Mensaje de alarma                                                                                                    |
| 1           | Canal de medición 1                                                                                                  |
| 2           | Canal de medición 2                                                                                                  |
| Ŧ           | Estado de alarma: Se ha superado el valor límite superior                                                            |
| ¥           | Estado de alarma: No se ha alcanzado el valor límite inferior                                                        |

## 4.6 Configuración del indicador LED

| Indicador LED                                                                                            | Descripción                                                                                                    |
|----------------------------------------------------------------------------------------------------|----------------------------------------------------------------------------------------------------|
| El registrador de datos en línea<br>parpadea brevemente cada 30<br>segundos de color verde (200<br>ms).  | El registrador de datos en línea se<br>encuentra en el modo standby, aún no se<br>ha guardado ninguna configuración en el<br>registrador en línea. |
| El registrador de datos en línea<br>parpadea cada segundo.                                               | El registrador de datos en línea se<br>encuentra en el modo de configuración y<br>puede configurarse en 5 minutos tras la<br>activación.           |
| El registrador de datos en línea<br>parpadea 3 veces largo de color<br>rojo después de la configuración. | La ID de la cuenta/SSID no es correcta.                                                                                                    |
| El registrador de datos en línea<br>parpadea 1 vez largo de color<br>rojo (1 seg.).                      | El registrador de datos en línea no se ha configurado dentro de los 5 minutos.                                                                     |
| El registrador de datos en línea<br>parpadea 2 veces largo de color<br>rojo después de la configuración. | El registrador de datos en línea no está<br>conectado al Access Point.                                                                             |

### 4.7 Funcionamiento del indicador LED

| Indicador LED                                                                                       | Descripción                                                                                                    |
|----------------------------------------------------------------------------------------------------|----------------------------------------------------------------------------------------------------|
| El registrador de datos en línea<br>ya configurado parpadea<br>brevemente 2 veces de color<br>rojo. | El registrador de datos en línea no está conectado al Access Point., los datos de medición no pueden transferirse a la nube.                                                                                           |
| El registrador de datos en línea parpadea 1 vez largo de color verde.                               | El registrador de datos en línea ha ejecutado una medición.                                                                                                    |
| El registrador de datos en línea parpadea 1 veces largo de color rojo.                              | El registrador de datos en línea ha detectado una alarma.                                                                                                    |
| El registrador de datos en línea parpadea 2 veces de color verde brevemente.                        | Los datos de medición se han transferido<br>correctamente a la nube, el registrador de<br>datos se encuentra en el ciclo de<br>medición.                                                                               |
| El registrador de datos en línea<br>parpadea 4 veces largo de color<br>rojo.                        | Presione brevemente (< 1 seg) la tecla en<br>la parte delantera del registrador. Si el<br>registrador de datos en línea parpadea<br>nuevamente 4 veces de color rojo, las<br>pilas están agotadas y deben sustituirse. |
| El registrador de datos en línea<br>parpadea de color rojo y verde de<br>forma alterna.             | Se ejecuta una actualización de firmware.                                                                                                    |

### 4.8 Soportes de pared

Los registradores de datos solo pueden montarse verticalmente. Por consiguiente, las conexiones deben orientarse hacia abajo. Para los registradores de datos con pantalla es necesario tener en cuenta la dirección de lectura. De lo contrario se puede distorsionar la exactitud de la medición.

Los soportes de pared garantizan una fijación segura del registrador de datos en línea.

El material para la fijación no está incluido en el volumen de suministro. Seleccione el material para la fijación adecuado en función del lugar donde desea fijar el soporte (p. ej. tornillos o pasacables).

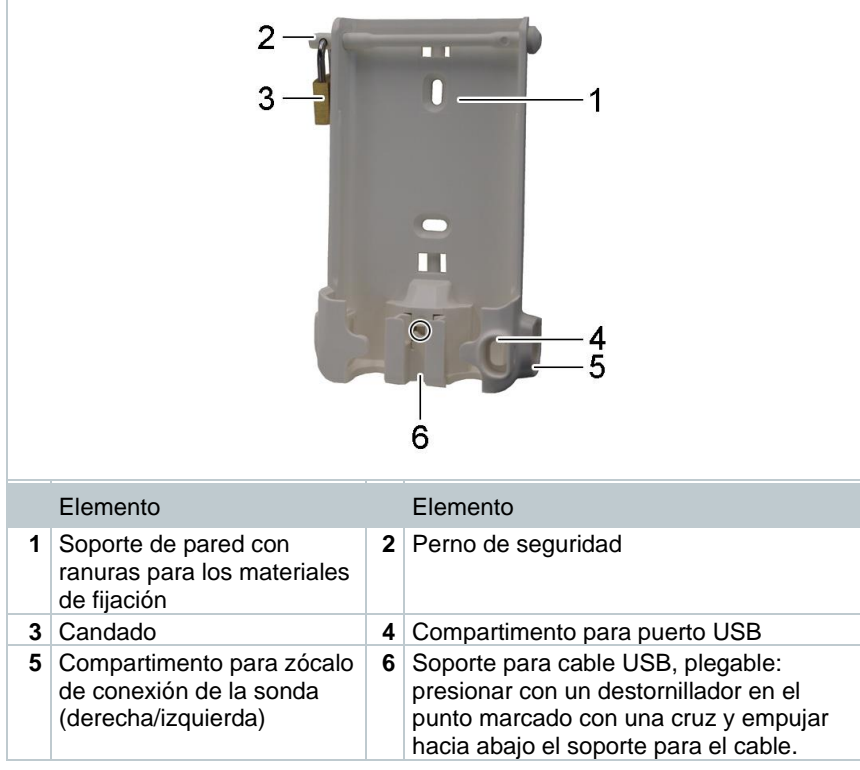

Se puede utilizar para: testo 162 T1 (0572 1621), testo 162 T2 (0572 1622), testo 162 T3 (0572 1623) y testo 162 H2 (0572 1625)

|   | Elemento                      |   | Elemento                                                              |  |  |
|---|-------------------------------|---|-----------------------------------------------------------------------|--|--|
| 1 | Registrador de datos en línea | 2 | Soporte de pared                                                      |  |  |
| 3 | Herramienta de desbloqueo     | 4 | Placa magnética (se puede solicitar opcionalmente, modelo: 0554 2001) |  |  |

Se puede utilizar para: testo 162 H1 (0572 1624) y testo 162 IAQ (0572 1626)

- 1 Introducir la herramienta de desbloqueo en el orificio de desbloqueo.
- 2 Extraer el registrador de datos hacia arriba para sacarlo del soporte de pared.

# 5 Primeros pasos

### 5.1 Creación de una cuenta de Testo

Si no tiene una cuenta de Testo, regístrese en: https://www.testo.com/login El registro también puede realizarse a través de la App testo Smart.

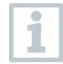

Encontrará la App testo Smart en App Store para los dispositivos iOS o en Play Store para los dispositivos Android.

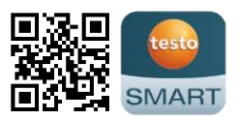

Compatibilidad:

Requiere iOS 13.0 o superior / Android 8.0 o superior, requiere Bluetooth<sup>®</sup> 4.2.

### 5.2 Puesta en servicio del registrador de datos

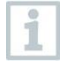

Las sondas externas tienen que conectarse a los registradores de datos en línea **antes** del primer inicio de sesión en la nube. Antes de conectar posteriormente una sonda adicional, es necesario cerrar la sesión del registrador de datos en línea en la nube. Después se puede conectar la sonda externa y volver a iniciar sesión con el registrador de datos en línea.

#### ATENCIÓN

#### ¡Daños de los registradores de datos en línea!

- Alejar el registrador de datos de los disolventes.
- No limpiar el registrador con disolventes.

#### ATENCIÓN

#### Posibles daños de los componentes ópticos (testo 162 IAQ)

- Evitar vibraciones que puedan cambiar la calibración de fábrica. Compruebe los valores medidos al aire libre 350 ... 450 ppm CO<sub>2</sub> (en ciudad hasta 700 ppm CO<sub>2</sub>).
- Evitar la humedad. Puede dar valores de medición de CO<sub>2</sub> incrementados.
- No utilizar productos de limpieza agresivos.
  - 1 Retirar el registrador de datos del embalaje.
  - 2 Retirar el registrador de datos del soporte de pared.
  - En el testo 162 T1 / T2 / T3 / H2:
     Aflojar la tapa de la batería aflojando ligeramente los tornillos de la parte trasera de la carcasa.

En el testo 162 H1 y testo 162 IAQ: Abrir la tapa del compartimiento de las pilas.

4 Retirar las tiras de seguridad de las pilas.

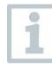

Sustituir las pilas presentes por pilas de litio (0515 0572) si el registrador de datos se debe utilizar a temperaturas inferiores a -10 °C.

- El registrador de datos ya está activo.
- 5 Volver a apretar los tornillos en la parte trasera de la carcasa o volver a cerrar la tapa del compartimiento de las pilas.
- 6 En registradores de datos con sondas externas:

Conectar las sondas en el lugar previsto para ello.

#### Conexión a la red opcional

1

El registrador de datos IAQ requiere una mayor demanda de energía. Por este motivo, el intervalo mínimo de medición se reduce a 5 minutos cuando funciona con pilas. Por este motivo se recomienda el uso de la fuente de alimentación incluida en el volumen de suministro.

Los registradores de datos en línea testo 162 pueden alimentarse a través de un puerto USB en lugar de con pilas. Sin embargo, los registradores de datos en línea no disponen de una función de carga; es decir, las pilas no se cargan a través del puerto USB. Si conecta el registrador de datos en línea al puerto USB de su ordenador, el registrador de datos en línea pasa automáticamente al modo de memoria y de configuración. Por eso, no es recomendable usar un ordenador como fuente de energía.

#### Explicación de símbolos

|   | Los niños menores de 6 años no deben jugar con las pilas. |
|---|-----------------------------------------------------------|
| X | No tire las pilas en la basura normal.                    |
| X | No cargue las pilas.                                      |
| X | No coloque las pilas cerca del fuego.                     |
|   | Las pilas pueden reciclarse.                              |

### 5.3 Integración de los registradores de datos en la cuenta de Testo

La integración de los registradores de datos en línea en su red y en su cuenta de Testo puede llevarse a cabo de diferentes modos:

- Puesta en servicio a través de la App testo Smart (mediante punto de acceso WLAN)
- Puesta en servicio a través del ordenador de escritorio y la nube testo Saveris (con cable USB)
- Puesta en servicio offline a través de un PDF (con cable USB)

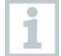

La puesta en servicio no es posible en redes con cifrado WPA2 Enterprise a través de la App testo Smart.

# 5.3.1 Puesta en servicio a través de la App testo Smart

Para establecer una conexión a través del punto de acceso WLAN se requiere una tablet o un smartphone que ya tenga instalada la App testo Smart.

Encontrará esta App en la App Store para los dispositivos iOS o en Play Store para los dispositivos Android.

Compatibilidad:

Requiere iOS 13.0 o superior / Android 8.0 o superior.

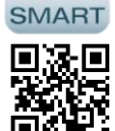

- 1 Abrir la App testo Smart.
- 2 Seleccionar la aplicación Datalogger & Monitoring (Registradores de datos y monitorización) | Monitoring (Monitorización).
- 3 Inicie sesión en la cuenta de Testo o regístrese como usuario nuevo.
- 4 Seleccione Agregar registrador de datos.
- 5 Siga las instrucciones paso a paso.

# 5.3.2 Puesta en marcha a través de la nube testo Saveris (con cable USB)

- 1 Abra la nube testo Saveris: www.saveris.testo.com
- 2 Inicie sesión en la cuenta de Testo o regístrese como usuario nuevo.
- 3 Seleccione Agregar registrador de datos.
- 4 Siga las instrucciones paso a paso.

# 5.3.3 Configuración offline a través de un PDF (con cable USB)

Como alternativa a la creación del archivo de configuración en la Guía de inicio rápido con descarga posterior del archivo de configuración XML, el registrador de datos en línea se puede configurar mediante un formulario PDF.

| 1            | Necesitará el programa Adobe Reader (versión 10 o superior) para ejecutar correctamente el formulario PDF. Si usted no tiene instalado Adobe Reader, puede descargarlo gratuitamente en la siguiente dirección: http://get.adobe.com/reader/. |
|--------------|----------------------------------------------------------------------------------------------------|
| $\checkmark$ | Asegúrese de haber introducido las pilas.                                                                                                    |
| 1            | Conecte el registrador de datos en línea con el ordenador vía USB.                                                                                                    |
| 2            | Abra el archivo WiFiConf.pdf que se encuentra en la unidad externa "testo 160".                                                                                                    |
| 3            | Copie su ID de la cuenta y péguelo en el campo apropiado del formulario PDF.                                                                                                    |
|              | El ID de la cuenta se encuentra en la información de la cuenta de Testo.                                                                                                    |
| 1            | El registrador de datos en línea testo 160 se puede configurar hasta para un máximo de tres redes WLAN. Para cada perfil se puede guardar el nombre de red (SSID), la contraseña y los ajustes de seguridad.                                  |
| 4            | Escriba su nombre de red (SSID) y su contraseña WLAN en los<br>campos correspondientes del formulario PDF.                                                                                                    |
| 5            | Haga clic en el botón Guardar configuración.                                                                                                    |
|              | Se abrirá un cuadro de diálogo para exportar los datos del formulario.                                                                                                    |
| 6            | Seleccione como directorio de destino la unidad externa "testo 160" y<br>guarde los datos del formulario (archivo de configuración<br>WiFiConf_Daten.xml).                                                                                    |
| 7            | Desconecte la conexión USB al ordenador para completar la configuración del registrador de datos.                                                                                                    |
| 8            | Compruebe si el registrador de datos en línea se visualiza en <b>Device</b><br><b>Overview</b> (vista general de dispositivos) de la cuenta de la nube<br>dentro de 15 minutos.                                                               |

El archivo de configuración también puede almacenarse localmente en su ordenador. Se pueden configurar registradores de datos en línea adicionales simplemente copiando el archivo de configuración XML a estos registradores de datos en línea.

## 5.4 Licencia

Después de que el registrador de datos se ha puesto en marcha correctamente es necesario comprar una licencia válida para el funcionamiento de los registradores de datos en la nube testo Saveris.

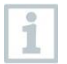

1

ľ

Garantice que haya una licencia válida para cada registrador de datos.

Abra la cuenta de la Testo Cloud (en la App testo Smart o directamente en la nube testo Saveris).

- 2 Abra Información de la cuenta.
- 3 Seleccione Gestión de licencias.

# 5.5 Configuración y funcionamiento de los registradores de datos en línea

Los registradores de datos en línea testo 160, testo 162 y testo 164 solo pueden utilizarse y manejarse en combinación con la nube testo Saveris.

En las notas y los cuadros informativos de la nube testo Saveris encontrará información sobre el manejo de los registradores de datos (configuración, valores límite, alarmas, etc.).

# 6 Mantenimiento del producto

### 6.1 Limpieza del instrumento

1 Si la carcasa del instrumento esté sucia, límpiela con un paño húmedo.

¡No utilice limpiadores agresivos ni disolventes! Se pueden usar limpiadores domésticos suaves o una solución jabonosa.

### 6.1.1 Cambio de pilas

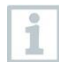

1

1

Mediante un cambio de pilas se detiene una medición en curso. Los datos almacenados, sin embargo, se mantienen.

#### ATENCIÓN

#### ¡Pilas insertadas erróneamente! ¡Peligro de daños al instrumento!

- Al colocar las pilas, respetar la polaridad.

Utilizar únicamente pilas nuevas de marca. Si se coloca una pila parcialmente agotada, el cálculo de la carga de la pila no será correcto.

1 En el testo 162 T1 / T2 / T3 / H2: Abrir la tapa de la pila batería aflojando los tornillos de la parte trasera de la carcasa.

En el testo 162 H1 y testo 162 IAQ: Abrir la tapa del compartimiento de las pilas.

- 2 Cambiar pilas. Prestar atención a la polaridad.
- 3 Volver a apretar los tornillos en la parte trasera de la carcasa o volver a cerrar la tapa del compartimiento de las pilas.

# 7 Datos técnicos

### 7.1 Registrador de datos WiFi

#### Datos específicos de medición

1

El sensor de humedad alcanza la exactitud más alta con un rango de temperatura de entre +5 °C y +50 °C y un rango de humedad de entre 20% y 80% de HR.

Si el sensor se expone durante más tiempo en un lugar con un nivel de humedad ambiental superior, las lecturas podrían distorsionarse hasta un 3 %HR.

Después de 48 horas a 50 %HR  $\pm$ 10 % y + 20 °C  $\pm$ 5 °C, el sensor se regenera de forma autónoma.

| Registrador de<br>datos en línea | testo 162 T1                 | testo 162 T2           | testo 162 T3                                                                   |  |
|----------------------------------|------------------------------|------------------------|--------------------------------------------------------------------------------|--|
| Modelo                           | 0572 1621                    | 0572 1622              | 0572 1623                                                                      |  |
| Medición de temp                 | eratura                      |                        |                                                                                |  |
| Tipo de sensor                   | NTC interno                  | NTC                    | Termopar tipo K,<br>tipo J, tipo T                                             |  |
| Rango de<br>medición             | -30 °C +50 °C                | -<br>50 °C +150 °<br>C | Tipo K:<br>-195 +1350 °C<br>Tipo J:<br>-100 +750 °C<br>Tipo T:<br>-200 +400 °C |  |
| Exactitud                        | ±0,5 °C                      | ±0,3 °C                | ±(0,5 °C +<br>0,5 % del v.m.)                                                  |  |
| Resolución                       |                              | 0,1 °C                 |                                                                                |  |
| Registrador de datos en línea    | testo 162 H1                 | testo 162 H2           | testo 162 IAQ                                                                  |  |
| Modelo                           | 0572 1624                    | 0572 1625              | 0572 1626                                                                      |  |
| Medición de temp                 | eratura                      |                        |                                                                                |  |
| Tipo de sensor                   | NTC interno                  | v. sonda<br>externa    | NTC interno                                                                    |  |
| Rango de<br>medición             | -30 °C +50 °C                |                        | 0 °C +50 °C                                                                    |  |
| Exactitud                        | ±0,5 °C                      |                        | ±0,5 °C                                                                        |  |
| Resolución 0,1 °C                |                              |                        |                                                                                |  |
| Medición de humedad              |                              |                        |                                                                                |  |
| Tipo de sensor                   | NTC interno                  | v. sonda<br>externa    | NTC interno                                                                    |  |
| Rango de<br>medición             | 0 100 %HR (sin condensación) |                        | 0 100 %HR (sin<br>condensación)                                                |  |

| Registrador de datos en línea | testo 162 H1                                                                                                    | testo 162 H2 | testo 162 IAQ                                                                                                    |
|-------------------------------|----------------------------------------------------------------------------------------------------|--------------|----------------------------------------------------------------------------------------------------|
| Exactitud                     | ±2 %HR a 25 °C y<br>20 80 %HR<br>±3 %HR a 25 °C y<br>< 20%HR y ><br>80 %HR<br>±1 %HR histéresis<br>±1 %HR/deriva<br>anual |              | ±2 %HR a 25 °C y<br>20 80 %HR<br>±3 %HR a 25 °C y<br>< 20%HR y ><br>80 %HR<br>±1 %HR histéresis<br>±1 %HR/deriva<br>anual |
| Resolución                    |                                                                                                    | 0,1 %HR      |                                                                                                    |
| Medición de CO <sub>2</sub>   |                                                                                                    |              |                                                                                                    |
| Rango de<br>medición          |                                                                                                    |              | 0 5000 ppm                                                                                                    |
| Exactitud                     |                                                                                                    |              | ±(50 ppm + 3 % del<br>v.m.) a +25 °C<br>Funcionamiento<br>con pilas:<br>±(100 ppm + 3 %<br>del v.m.) a +25 °C             |
| Resolución                    |                                                                                                    |              | 1 ppm                                                                                                    |
| Medición de la pre            | esión atmosférica                                                                                                    |              |                                                                                                    |
| Rango de<br>medición          |                                                                                                    |              | 600 1100 mbar                                                                                                    |
| Exactitud                     |                                                                                                    |              | ±3 mbar a +22 °C                                                                                                    |
| Resolución                    |                                                                                                    |              | 1 mbar                                                                                                    |

El tiempo entre la advertencia del sistema "Batería casi baja" y "Parada de los datos de medición" comprende, como mucho, un día en caso de una operación estándar y el intervalo de medición y de comunicación es de

1 min (día y noche) (tipo de pilas: Varta Industrial).

Los registradores de datos en línea se suministran de serie con un informe de inspección de fábrica. En muchos campos de aplicación se recomienda realizar calibraciones de los registradores de datos cada 12 meses.

#### **Datos generales**

| Registrador de<br>datos en línea | testo 162 T1                                                                                                    | testo 162 T2                                                                                                    | testo 162 T3 |  |
|----------------------------------|----------------------------------------------------------------------------------------------------|----------------------------------------------------------------------------------------------------|--------------|--|
| Modelo                           | 0572 1621                                                                                                    | 0572 1622                                                                                                    | 0572 1623    |  |
| Temperatura de<br>servicio       |                                                                                                    | -30 °C +50 °C                                                                                                    |              |  |
| Temperatura de<br>almacenamiento |                                                                                                    | -40 °C +70 °C                                                                                                    |              |  |
| Clase de<br>protección           | IP65                                                                                                    | IP65                                                                                                    | IP54         |  |
| Intervalo de<br>medición         |                                                                                                    | 1 min 24 h flexible                                                                                                    |              |  |
| Ciclo de<br>comunicación         | 1 min 24 h flexible                                                                                                    |                                                                                                    |              |  |
| Memoria                          | 10 00                                                                                                    | 00 valores medidos/c                                                                                                    | anal         |  |
| Alimentación de tensión          | 4 pilas AA<br>Fuente de alimentación opcional<br>para temperaturas por debajo de -10 °C emplear pilas de<br>litio (0515 0572)                      |                                                                                                    |              |  |
| Autonomía de la                  | 12 meses <sup>1</sup>                                                                                                    |                                                                                                    |              |  |
| pila                             | a +25 °C, 15 min intervalo de medición, 30 min ciclo de<br>comunicación diaria (8 h/día)<br>y 120 min ciclo de comunicación nocturno² (16 h / día) |                                                                                                    |              |  |
|                                  | a -30 °C y 15 min<br>com<br>y 120 min ciclo d<br>con                                                                                               | in intervalo de medición, 30 min ciclo de<br>municación diaria (8 h/día)<br>o de comunicación nocturna (16 h / día)<br>n pilas de litio (0515 0572) |              |  |
| Medidas                          | 123 x 75 x 31 mm                                                                                                    | 95 x 75 >                                                                                                    | (31 mm       |  |
| Peso con pilas<br>incluidas      |                                                                                                    | 240 g                                                                                                    |              |  |

<sup>&</sup>lt;sup>1</sup> Valor típico, depende de la infraestructura WLAN
<sup>2</sup> Modo de ahorro de energía

| Registrador de<br>datos en línea          | testo 162 H1                                                                                                    | testo 162 H2                                              | testo 162 IAQ                                                                                                    |
|-------------------------------------------|----------------------------------------------------------------------------------------------------|-----------------------------------------------------------|----------------------------------------------------------------------------------------------------|
| Modelo                                    | 0572 1624                                                                                                    | 0572 1625                                                 | 0572 1626                                                                                                    |
| Temperatura de servicio                   | -30 °C                                                                                                    | . +50 °C                                                  | 0 °C +50 °C                                                                                                    |
| Temperatura de<br>almacenamiento          | -40 °C                                                                                                    | . +70 °C                                                  | -20 °C +50 °C                                                                                                    |
| Clase de<br>protección                    | IP30                                                                                                    | IP54                                                      | IP20                                                                                                    |
| Ciclo de medición<br>y de<br>comunicación | 1 min 24 h flexible                                                                                                    |                                                           | Funcionamiento<br>con alimentación<br>de red:<br>1 min 24 h<br>flexible<br>Funcionamiento<br>con pilas:<br>5 min 24 h<br>flexible |
| Memoria                                   | 10 000 valores                                                                                                    | 32 000 valores<br>medidos (total de<br>todos los canales) |                                                                                                    |
| Alimentación de tensión                   | Fuente<br>para temperaturas                                                                                                    | cional<br>C emplear pilas de                              |                                                                                                    |
| Autonomía de la<br>pila                   | 12 meses <sup>3</sup><br>con +25 °C, 15 min intervalo de<br>medición, 30 min ciclo de comunicación<br>diaria (8 h/día) y 120 min ciclo de<br>comunicación nocturna <sup>4</sup> (16 h/día)<br>con -30 °C y 15 min intervalo de<br>medición, 30 min ciclo de comunicación<br>diaria (8 h/día) y 120 min ciclo de<br>comunicación nocturna (16 h/día) con<br>pilas de litio (0515 0572) |                                                           | Se recomienda<br>un<br>funcionamiento<br>con alimentación<br>de red                                                               |
| Medidas                                   | 117 x 82 x 32 mm                                                                                                    | 95 x 75 x 31 mm                                           | 117 x 82 x 32 mm                                                                                                    |
| Peso con pilas<br>incluidas               | 250 g                                                                                                    | 240 g                                                     | 269 g                                                                                                    |

<sup>&</sup>lt;sup>3</sup> Valor típico, depende de la infraestructura WLAN
<sup>4</sup> Modo de ahorro de energía

#### Datos específicos inalámbricos

| Registrador de<br>datos en línea | testo 162 T1                                                                                                    | testo 162 T2 | testo 162 T3  |  |
|----------------------------------|----------------------------------------------------------------------------------------------------|--------------|---------------|--|
| Modelo                           | 0572 1621                                                                                                    | 0572 1622    | 0572 1623     |  |
| WLAN                             |                                                                                                    |              |               |  |
| Estándar                         |                                                                                                    | 802.11 b/g/n |               |  |
| Seguridad                        | WPA2 Enterprise: EAP-TLS, EAP-TTLS-TLS, EAP-TTLS-<br>MSCHAPv2, EAP-TTLS-PSK, EAP-PEAP0-TLS, EAP-<br>PEAP0-MSCHAPv2, EAP-PEAP0-PSK, EAP-PEAP1-TLS,<br>EAP-PEAP1-MSCHAPv2, EAP-PEAP1-PSK;<br>WPA Personal, WPA2 (AES), WPA (TKIP), WEP |              |               |  |
| Registrador de<br>datos en línea | testo 162 H1                                                                                                    | testo 162 H2 | testo 162 IAQ |  |
| Modelo                           | 0572 1624                                                                                                    | 0572 1625    | 0572 1626     |  |
| WLAN                             |                                                                                                    |              |               |  |
| Estándar                         | 802.11 b/g/n                                                                                                    |              |               |  |
| Seguridad                        | WPA2 Enterprise: EAP-TLS, EAP-TTLS-TLS, EAP-TTLS-<br>MSCHAPv2, EAP-TTLS-PSK, EAP-PEAP0-TLS, EAP-<br>PEAP0-MSCHAPv2, EAP-PEAP0-PSK, EAP-PEAP1-TLS,<br>EAP-PEAP1-MSCHAPv2, EAP-PEAP1-PSK;<br>WPA Personal, WPA2 (AES), WPA (TKIP), WEP |              |               |  |

#### Requisitos técnicos para una WLAN segura

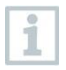

#### Puertos

Los registradores de datos en línea testo 160 usan el protocolo MQTT que se comunica a través del puerto TCP 1883 y 8883. Además se requieren habilitar los puertos UDP:

- Puerto 53 (DNS Resolución de nombres de dominio)
- Puerto 123 (NTP Sincronización de tiempo)

Todos los puertos deben ser capaces de comunicarse solo hacia el exterior, en dirección a la nube. No es necesario ninguna habilitación bidireccional de puertos.

1

Durante la configuración inicial se puede especificar utilizar el DHCP o una IP fija (Seleccionar el "Modo experto" para los datos correspondientes. No es posible en el asistente de configuración.)

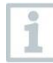

#### **Nube testo Saveris**

Se puede acceder a la nube testo Saveris a través de un navegador normal (www). Para ello se pueden utilizar los puertos TCP 80 (http) y 443 (https).

# 8 Consejos y ayuda

### 8.1 Preguntas y respuestas

• ¿Se puede conectar el registrador de datos en línea al ordenador con un cable USB normal?

Para garantizar una transmisión de datos estable, le recomendamos emplear el cable USB suministrado con el registrador de datos en línea. Los cables USB más largos solo son aptos para la alimentación de corriente.

• ¿Se puede utilizar también el registrador de datos en línea en redes con cifrado WPA2 Enterprise?

Los registradores de datos testo 162 se pueden utilizar en redes con cifrado WPA2 Enterprise:

WPA2 Enterprise: EAP-TLS, EAP-TTLS-TLS, EAP-TTLS-MSCHAPv2, EAP-TTLS-PSK, EAP-PEAP0-TLS, EAP-PEAP0-MSCHAPv2, EAP-PEAP0-PSK, EAP-PEAP1-TLS, EAP-PEAP1-MSCHAPv2, EAP-PEAP1-PSK, WPA Personal, WPA2 (AES), WPA (TKIP), WEP

Para conectar el registrador de datos en la red con WPA2 Enterprise, proceda como se indica:

1. Abra el archivo PDF almacenado en el registrador de datos y genere un archivo XML adecuado siguiendo las indicaciones de las distintas opciones de programación.

2. Copie tanto los certificados WPA2 Enterprise específicos de la empresa como el archivo XML generado en la memoria del registrador a través del puerto USB utilizando la función de arrastrar y soltar.

3. Tenga en cuenta que la configuración del registrador de datos en línea se leva a cabo cuando se retira por completo el conector USB.

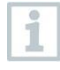

Sin embargo, las conexiones entre los registradores de datos en línea y la App testo Smart no son posibles en redes con cifrado WPA2 Enterprise.

 El registrador de datos en línea no lee el archivo de configuración XML, ¿qué puedo hacer?

Dependiendo del sistema operativo puede haber dificultades en la transmisión de datos si se ha cambiado el nombre al archivo de configuración. Mantenga los nombres de archivos predefinidos.

 El sensor de humedad se ha almacenado durante mucho tiempo en un lugar con una temperatura alta (> 30 °C) y mucha humedad ambiental (> 80 %HR), ¿qué puedo hacer?

El sensor requiere más tiempo para regenerarse. Este proceso puede acelerarse si se guarda el sensor en un lugar bien ventilado (> 30 °C) y con poca humedad ambiental (< 20 %HR) durante al menos 12 horas.

 La conexión inalámbrica del registrador de datos en línea al punto de acceso se ha interrumpido, ¿qué puedo hacer?

1. Pulse la tecla de mando en el registrador de datos en línea para iniciar

manualmente una búsqueda de redes WLAN.

2. Modifique la orientación o la posición del registrador de datos en línea o del punto de acceso (router WLAN).

Los códigos de error se pueden leer desde el smartphone, la tablet o el ordenador usando un navegador web. Presione la tecla de la sonda 3 segundos. A continuación, escriba en el navegador web la siguiente dirección IP 192.168.1.1.

• La medición de humedad parece proporcionar valores medidos incorrectos. ¿Qué puedo hacer?

Tal vez el registrador de datos ha estado expuesto demasiado tiempo a un rango de humedad ambiental demasiado alto (> 80% HR). Este factor combinado, sobre todo, con altas temperaturas puede afectar a la señal de medición del sensor de humedad. El sensor necesita mucho tiempo para regenerarse. Este proceso puede acelerarse si se guarda el sensor en un lugar bien ventilado (> 30 °C) y con poca humedad ambiental (< 20 %HR) durante al menos 12 horas.

• La medición de CO2 parece proporcionar valores medidos incorrectos. ¿Qué puedo hacer?

El sensor de CO2 es un analizador óptico de precisión. Las vibraciones y los golpes pueden haber cambiado la calibración de fábrica. Testo Industrial Services (TIS) u otros proveedores de servicios externos certificados pueden llevar a cabo una recalibración.

 La calibración del sensor de humedad ha fallado. ¿Qué puedo hacer? Durante la calibración de los sensores de humedad, es imprescindible respetar un tiempo de inicialización lo suficientemente largo y que haya bastante circulación de aire. Puede encontrar más información en el área de descarga de la serie testo 162.

### 8.2 Señales del LED de estado

La siguiente tabla ofrece una descripción del significado de las diferentes señales del LED de estado del registrador de datos en línea testo 162.

| Señal                                                                                                    | Descripción                                                                                                    |
|----------------------------------------------------------------------------------------------------|----------------------------------------------------------------------------------------------------|
| LED no parpadea                                                                                                    | Modo de espera                                                                                                    |
| El LED parpadea cada segundo de<br>color verde<br>(5 min y después 1 vez de color rojo)                                   | Modo de configuración (punto de acceso) - Pulsar la tecla > 3 s                                                                                                    |
| El LED parpadea cada 200 ms de color verde (10 s)                                                                         | Configuración de la App: Durante el<br>modo de punto de acceso, pulsar la<br>tecla < 3 s                                                                                                    |
| El LED parpadea 2 veces de color<br>rojo                                                                                  | La conexión con la red WLAN falla<br>(SSID incorrecto, contraseña SSID<br>incorrecta, ID de cuenta incorrecta o<br>contraseña de la cuenta incorrecta,<br>intento de inicio de sesión en la nube<br>del testo 162 H2 sin una sonda<br>externa conectada). |
| Con XML correcto, el LED parpadea 1<br>vez de color verde<br>Con XML incorrecto, el LED parpadea<br>3 veces de color rojo | Configuración a través del USB/PDF                                                                                                    |
| El LED parpadea 2 veces de color<br>verde                                                                                 | Conexión correcta con la red WLAN y<br>con la nube testo                                                                                                    |
| El LED parpadea 1 vez de color rojo                                                                                       | La alarma se activa porque se ha<br>sobrepasado el valor límite                                                                                                    |
| El LED parpadea 5 veces de color verde                                                                                    | Restablecer el registrador de datos<br>por radio a la configuración de fábrica<br>Pulsar la tecla > 20 s                                                                                                    |
| El LED parpadea 1 vez de color verde (datos de medición recopilados)                                                      | Enviar los datos de medición a la<br>Testo Cloud (sitio web): Pulsar la tecla                                                                                                    |
| El LED parpadea 2 veces de color verde (datos de medición enviados)                                                       | < 3 S<br>Los datos de medición se han enviado<br>correctamente                                                                                                    |
| El LED parpadea 4 veces de color rojo                                                                                     | Pilas descargadas                                                                                                    |
| El LED parpadea de color verde y rojo alternativamente                                                                    | Actualización del firmware mediante<br>USB o la red inalámbrica                                                                                                    |

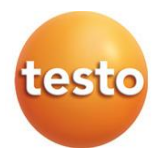

#### Testo SE & Co. KGaA

Celsiusstraße 2 79822 Titisee-Neustadt Germany Telefon: +49 7653 681-0 E-Mail: info@testo.de Internet: www.testo.com

0970 1621 es 01 - 01.2025